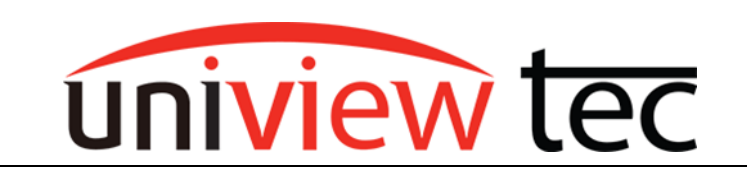

## Univiewtec Star4Live/WebPlayer Plugin Setup

The highly demanded plugin is now released and ready for you to use! We have adapted to recent changes in Windows browsers and iOS, you can now use any browser to fully access and view our units.

The following will be a walkthrough tech-note of how to utilize plugin on browsers such as Internet Explorer, Edge, Chrome, and Firefox. (*Chrome happened to be used for this document as an example*)

Two plugins are involved in getting full remote access on browsers:

- 1. Star4Live\_P2P
- 2. WebPlayer (Also known as WebPlugin NVR)

## Star4Live\_P2P Plugin Setup:

1. Open any of the supported browsers as mentioned earlier (*Internet Explorer, Edge, Chrome, and Firefox*), Enter URL website <u>Star4live.com</u> to get Login Screen of Cloud-account as shown below:

| ← → C 介 is star4live.com/login |                                                             | •• • • • * * |
|--------------------------------|-------------------------------------------------------------|--------------|
| Star4Live                      |                                                             | Hep *        |
|                                | Welcome  univiewtec                                         |              |
|                                | Forgot Password?<br>Login<br>Don't have an account? Sign Up |              |
|                                |                                                             |              |

2. After getting logged in with Username and Password, you will access Cloud-account showing device list, and a Star4Live\_P2P Plugin prompt at the top of the webpage in yellow banner as shown below:

| 🛍 star4live.com/menu/devManager                                                                                                    |                                                 |                  |                     |        |              |                     |               |             | ĿĿ       |        |
|----------------------------------------------------------------------------------------------------|-------------------------------------------------|------------------|---------------------|--------|--------------|---------------------|---------------|-------------|----------|--------|
| Please click Download for the latest P2P service plug-in. Versions before 1.16.0001 will not be supported. To view your current plugin version, click Control Panel > Programs and Features > Star4live_P2P. Please close your browser before installation and ignore anti-virus alerts. |                                                 |                  |                     |        |              |                     |               |             |          |        |
| Star4Live                                                                                                    |                                                 |                  |                     |        |              |                     | Welcome univi | ewtec   Log | out   He | sip •  |
| Device Management                                                                                                    | Organization Ma                                 | ent Sharing Re   | cords Personal Info |        |              |                     |               |             |          |        |
|                                                                                                    |                                                 |                  |                     |        |              |                     |               |             |          |        |
| Organization                                                                                                    | anization My Cloud Devices Devices Shared to Me |                  |                     |        |              |                     |               |             |          |        |
| Please enter organization name Q                                                                                                    | + Add                                           | Delete Ø Refresh |                     |        | Or           | nline Device 4 Tota | I Number 6    | Please ente | r device | e name |
| 😑 🚠 root                                                                                                    |                                                 | IP Address       | Device Name         | Model  | Organization | Latest Online Time  | Status        |             | Oper     | ation  |
| Technical Support                                                                                                    |                                                 | 12.106.207.107   | Univiewtec Demo     | NR164X | root         | 04/13/2022 04:15:12 | Online(NAT)   | Ø Ĩ         | ī 🔎      | e*a    |
|                                                                                                    |                                                 | 12.106.207.107   | HNR08 Demo          | HNR08  | root         | 04/13/2022 04:14:43 | Online(NAT)   | ø ī         | i 🔎      | e*     |

3. Click on <u>Download</u> as indicated by the above red arrow. This downloads the plugin file named 'Setup' onto your browser as indicated with green arrow below: Please locate it and open it allowing security prompts for running Setup.

| Organization Management                                                                      | Sharding Records Person<br>Shard to Me<br>Ress Device Name<br>77.187 Uktiventic Demo<br>17.187 HBUR08 Demo                                        | wil hefo<br>                                          | Organization<br>root                                                                                                    | Online Device 4 Tota<br>Lateral Online Time<br>04/13/2122 04/29 44<br>04/13/2122 04/29 45                                                       | al Number 6 Pream<br>Status<br>Connej1471<br>Connej1471                              | se enter device r<br>Operat<br>P II P<br>P II P |
|----------------------------------------------------------------------------------------------|----------------------------------------------------------------------------------------------------|-------------------------------------------------------|----------------------------------------------------------------------------------------------------|----------------------------------------------------------------------------------------------------|--------------------------------------------------------------------------------------|-------------------------------------------------|
| My Chard Devices Devices 5<br>+ Add Device O<br>P Adee<br>12 106.207<br>12 106.207           | Shared to Me  Shared to Me  Besice Name  17.107  Ubidevide Demo 17.107  HB/R03 Demo                                                               | Model<br>NST164C<br>HexR08                            | Organization<br>root<br>root                                                                                                    | Online Device 4 Tota<br>Latert Online Time<br>04/13/2022 04/29/45                                                                               | Status<br>Status<br>Coline(NAT)<br>Coline(NAT)                                       | se enter device<br>Operat<br>P = P<br>P = P     |
| My Cloud Devices Devices C<br>Add Devices Of Parkets C<br>PAddee<br>12.196.207<br>12.196.207 | Shared to Me           D Refresh           Sees         Device Name           97.107         Uktivevide: Demo           97.107         HNR08 Demo | Mooe<br>AR166C<br>H9R03                               | Organization<br>root<br>root                                                                                                    | Online Device 4 Toto<br>Latert Online Time<br>04/13/2022 04/29 45<br>04/13/2022 04/29 45                                                        | Ial Number 6 Preas<br>Status<br>Cotine(NAT)<br>Cotine(NAT)                           | se enter device<br>Operat<br>P T P              |
| + Add Dekte     PAdee     12 106.207     12 106.207                                          | Device Name           955         Device Name           97107         Ustviewsc Demo           971107         HNR08 Demo                          | Model<br>Intri6cC<br>Heintidis                        | Organization<br>root<br>root                                                                                                    | Online Device 4         Tota           Latest Online Time         04/13/2022 04 29:45           04/13/2022 04 29:45         04/13/2022 04 29:45 | Ital Number 6     Please       Status     Status       Contine(NAT)     Contine(NAT) | se enter device<br>Opera<br>P III P<br>P III P  |
| PAdem     12 106.207     12 106.207                                                          | ess Device Name<br>37.107 Usiviewie: Demo<br>17.107 HBIR08 Demo                                                                                   | Model<br>NR164C<br>H94R08                             | Organization<br>root                                                                                                    | Latest Online Time<br>04/13/2022 04/29:44<br>04/13/2022 04/29:45                                                                                | Status<br>Status<br>Conine(NAT)                                                      | Opera<br>P II P<br>P II P                       |
| 12.106.207           12.106.207                                                              | 77.107 Utilikewise Demo<br>77.107 HeliRöß Demo                                                                                                    | NR1665                                                | bon<br>bon                                                                                                    | 04/13/2022 04/29-44<br>04/13/2022 04/29-45                                                                                                    | Colline(NAT)                                                                         | / i                                             |
| 12.166.207                                                                                   | 77.107 HBURGB Demo                                                                                                    | HNR08                                                 | bos                                                                                                    | 04/13/2022 04:29:45                                                                                                    | Online(NAT)                                                                          | 1 ii P                                          |
|                                                                                              |                                                                                                    |                                                       |                                                                                                    |                                                                                                    |                                                                                      |                                                 |
|                                                                                              |                                                                                                    |                                                       |                                                                                                    |                                                                                                    |                                                                                      |                                                 |
|                                                                                              |                                                                                                    |                                                       |                                                                                                    | Total 6                                                                                                    | 20/page 🗸 <                                                                          | 1 > Ge                                          |
|                                                                                              | Please                                                                                                    | use Chrome 60 or later, Firefox 60 or later, IE 10 or | r later.                                                                                                    |                                                                                                    |                                                                                      |                                                 |
|                                                                                              |                                                                                                    |                                                       |                                                                                                    |                                                                                                    |                                                                                      |                                                 |
|                                                                                              |                                                                                                    | Peare                                                 | Piteste ute Chrone 60 or later, Factor 60 or later, Factor 60 or l | Picate uie Chrome 60 or later, Perfox 60 or later, 16 19 or later.                                                                              | Total 6                                                                              | Totar 6 20page ~ C                              |

4. When Setup.exe is opened, you will be prompted through the installation of the Star4Live\_P2P plugin Wizard, please complete all steps until you reach 'Finish' as shown below.

| B Star4Live_P2P - InstallShield Wizard X |                                                                                                    |      | [ | ₩ Star4Live_P2P - InstallSh | ×                                                                                                    | Organization |      |
|------------------------------------------|----------------------------------------------------------------------------------------------------|------|---|-----------------------------|----------------------------------------------------------------------------------------------------|--------------|------|
|                                          | Welcome to the InstallShield Wizard for                                                                            |      |   |                             | InstallShield Wizard Completed                                                                         |              | root |
| 3                                        | Star4Live_P2P                                                                                                    | root |   | 25                          |                                                                                                    |              | root |
|                                          | The InstallShield(R) Wizard will allow you to modify, repair, or<br>remove Star4Live_P2P. To continue, click Next. | root |   |                             | The InstallShield Wizard has successfully installed<br>Star4Live_P2P. Click Finish to exit the wizard. |              | root |
|                                          |                                                                                                    | root |   |                             |                                                                                                    |              | root |
|                                          |                                                                                                    | root |   |                             |                                                                                                    |              | root |
|                                          |                                                                                                    | root |   |                             |                                                                                                    |              | root |
|                                          |                                                                                                    |      |   |                             | 3                                                                                                    |              |      |
|                                          |                                                                                                    |      |   |                             |                                                                                                    |              |      |
|                                          |                                                                                                    |      |   |                             |                                                                                                    |              |      |
|                                          | < Back Next > Cancel                                                                                               |      |   |                             | < Back Finish Cancel                                                                                   |              |      |

5. After finishing the installation of plugin, refresh web-browser and allow any prompts for new plugin use if encountered.

This completes the star4live remote cloud-device access plugin needed, when accessing your device by clicking the e icon as shown below: ( e = Access)

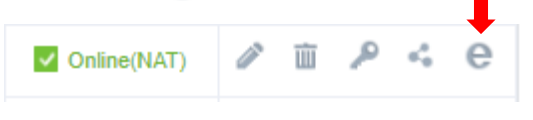

## WebPlayer Plugin Setup:

1. After clicking the Access icon you will be taken to Device's Interface in a new tab. You will show a similar yellow banner plugin prompt for installing WebPlayer. Click the banner prompt and run downloaded webplayer file to complete WebPlayer/ WebPlugin NVR Installation Wizard, as shown below:

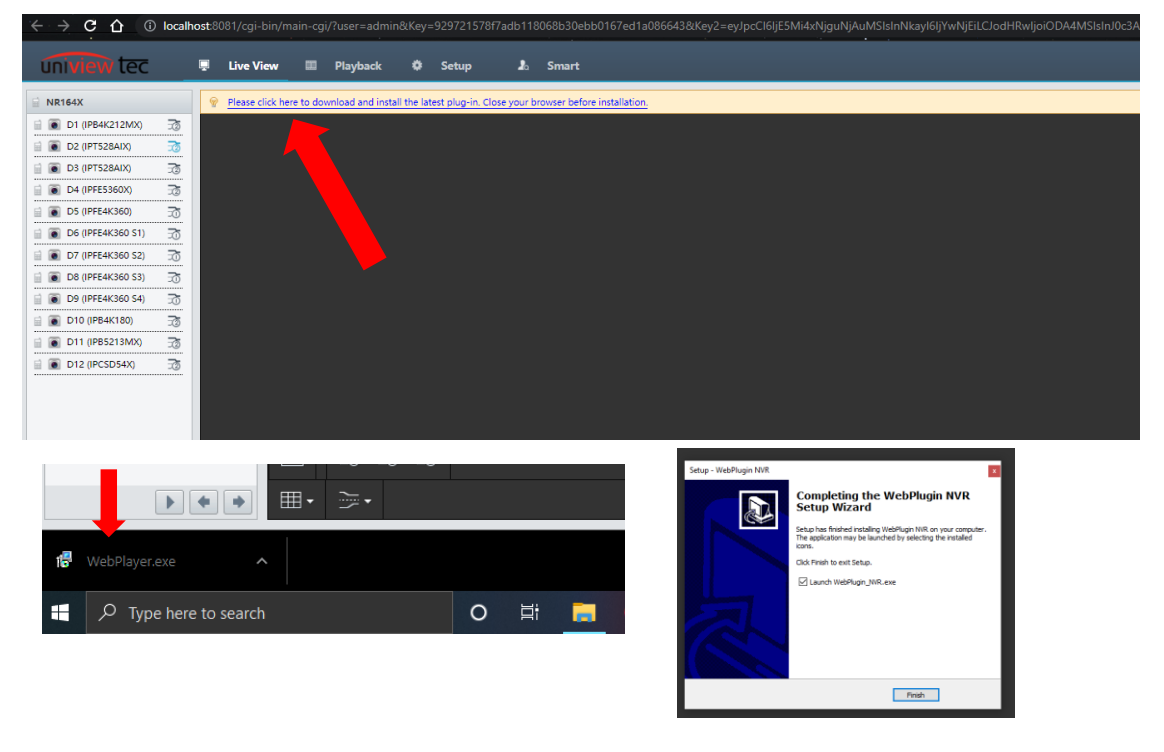

2. Now that we have completed the installation of the WebPlayer plugin, please refresh web-page or close/re-open using Access Icon in device list as previously covered in earlier steps. You will now show a web-page interface of Device with stream windows-layout and ready to play live/playback stream!

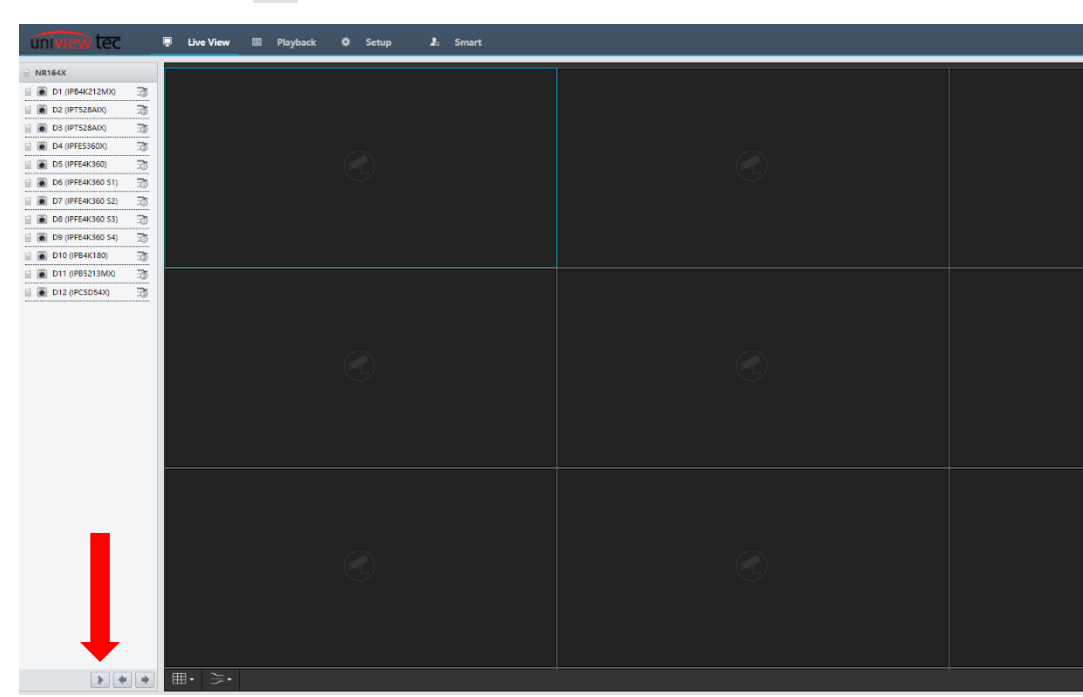

Please use 'Play' **I** icon to get video to start in window-layout of your choice, as shown below:

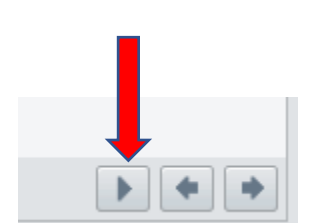

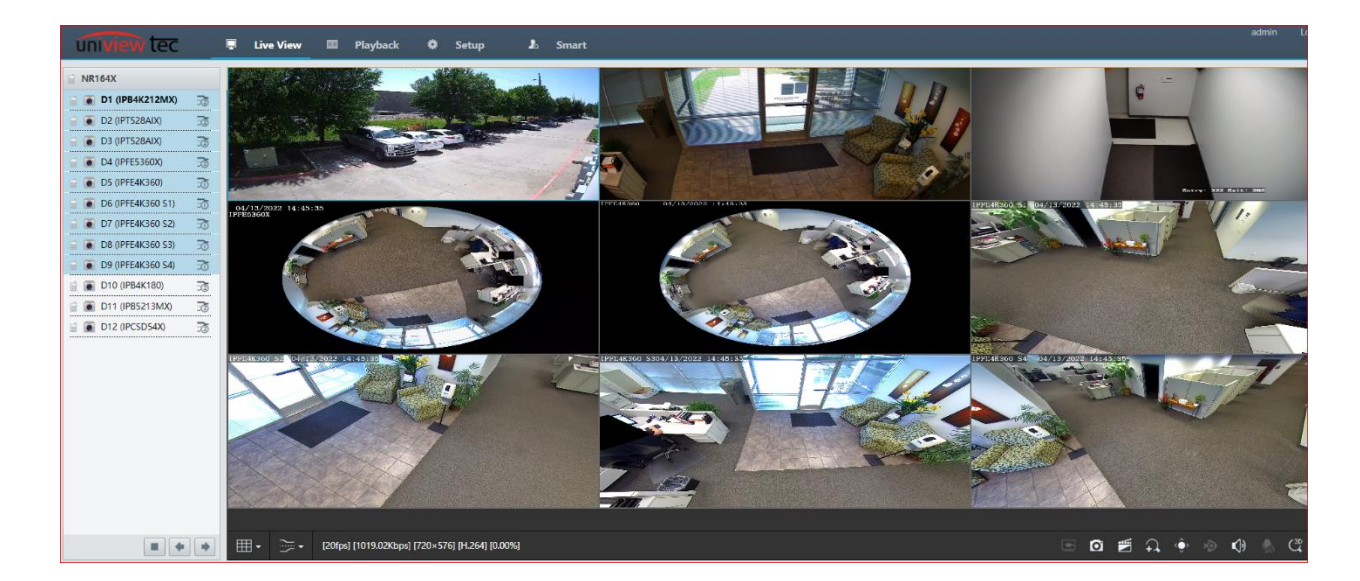

This completes the setup of both plugins needed to stream video on browsers Internet Explorer, Edge, Chrome, and Firefox.